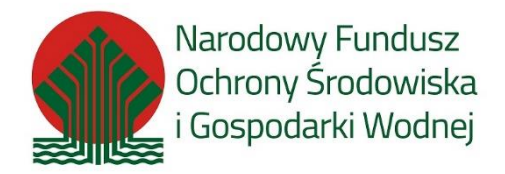

## Instrukcja składania korekty/uzupełnienia wniosku w PP MP\_2021

## 1. Informacje ogólne

## 1.1. Korekta / uzupełnienie wniosku w PP MP\_2021

Zgodnie z "Regulaminem naboru wniosków o dofinansowanie przedsięwzięć ze środków Narodowego Funduszy Ochrony Środowiska i Gospodarki Wodnej w ramach Programu Priorytetowego Mój Prąd Część 1) Program Mój Prąd na lata 2021 – 2023" dostępnym na stronie: <u>https://mojprad.gov.pl/</u>

Do oceny wniosków złożonych w naborze wniosków w Programie stosuje się następujące kategorie kryteriów oceny przedsięwzięć:

- 1) kryteria dostępu;
- 2) kryteria jakościowe dopuszczające.

Wniosek o dofinansowanie w programie Mój Prąd, niezależnie od etapu oceny można uzupełnić tylko jeden raz. Termin na złożenie korekty uzupełnienia wynosi 5 dni roboczych licząc od dnia następującego po otrzymaniu przez Wnioskodawcę wezwania drogą elektroniczną zgodnie z § 1 ust. 7. Regulaminu, o którym mowa powyżej.

Jedynie w przypadku konieczności uzupełnienia wniosku o zaświadczenie OSD czas przewidywany na uzupełnienie tego dokumentu do wniosku może być wydłużony o kolejnych 5 dni roboczych.

Korektę / uzupełnienie wniosku składa się przy pomocy GWD (w sposób opisany w dalszej części instrukcji) w odpowiedzi na wiadomość mailową przesłaną na adres Wnioskodawcy / Pełnomocnika wskazany we wniosku.

## 2. Aktualizacja wniosku

### 2.1. Powiadomienie o konieczności korekty / uzupełnienia wniosku

Wniosek, który wymaga uzupełnienia w Generatorze Wniosków o Dofinansowanie (dalej GWD) w kolumnie "Status w Funduszu" otrzymuje status **"odesłany do uzupełnienia"**:

| Dziedzina / Oś<br>priorytetowa /<br>Działanie FNT /<br>Obszar EOG | Program<br>priorytetowy<br>/ Działanie<br>POliŚ /<br>Działanie<br>EOG / Typ<br>projektu | Nazwa<br>przedsięwzięcia<br>/ zadania | Numer<br>Umowy | Nazwa<br>wnioskodawcy<br>/ beneficjenta | Numer<br>wniosku | Kwota<br>wnioskowana | Data<br>utworzenia | Numer<br>techniczny | Rodzaj<br>wniosku | Wersja | Statu<br>wniosiu | Status w<br>Funduszu | Data<br>adania | Data<br>wpływu<br>do<br>Funduszu | Numer<br>wniosku w<br>Funduszu | Akcja |
|-------------------------------------------------------------------|-----------------------------------------------------------------------------------------|---------------------------------------|----------------|-----------------------------------------|------------------|----------------------|--------------------|---------------------|-------------------|--------|------------------|----------------------|----------------|----------------------------------|--------------------------------|-------|
|-------------------------------------------------------------------|-----------------------------------------------------------------------------------------|---------------------------------------|----------------|-----------------------------------------|------------------|----------------------|--------------------|---------------------|-------------------|--------|------------------|----------------------|----------------|----------------------------------|--------------------------------|-------|

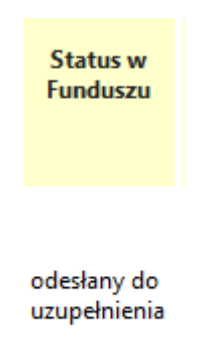

Szanowna Pani / Szanowny Panie

W tym samy czasie Wnioskodawca / Pełnomocnik otrzymuje mailowo powiadomienie o konieczności uzupełnienia wniosku.

W treści tego maila znajduje się informacja, co wymaga korekty /uzupełnienia – czy jest wymagana zmiana danych we wniosku czy też np. konieczne jest uzupełnianie brakującego dokumentu.

| Wniosek o numerze <b>MP3/014622</b> (numer techniczny: <b>215806</b> ) złożony w dniu 2021-07-03 został zweryfikowany pod względem merytorycznym i wymaga uzupełnienia. W tym celu zaloguj się ponownie do systemu <u>https://gwd.nfosigw.gov.pl</u> i złóż aktualizację wniosku o dofinansowanie. |
|----------------------------------------------------------------------------------------------------|
| Podczas oceny kryteriów dostępu i doposzczających wskazano następujące niczgodności:                                                                                                    |
| Brak zaświadczenia OSD według wymaganego wzoru dostępnego na stronie - <u>https://moiprad.gov.pl/</u>                                                                                                    |

Każdy wniosek o dofinansowanie inwestycji składany w programie priorycetowym "Mój Prąd" jest rozpatrywany indywidualnie. W ramach prowadzonego postępowania wyjaśniane są wszystkie wątpliwości oraz uchybienia zawarte we wniosku. Zespół weryfikujący wnioski dokłada wszelkich starań, aby jak najszybciej zakończyć procedowanie danego wniosku.

Zgodnie z § 5 pkt. 3 Regulaminu programu Mój Prąd "Na etapie oceny według kryteriów dostępu możliwe jest jednokrotne uzupełnienie wniosku w terminie do 5 dni roboczych od dnia otrzymania przez Wnioskodawcę wezwania, liczone od dnia następnego", a w uzasadnionych przypadkach (brak zaświadczenia OSD) uzupełnienie wniosku w terminie do 10 dni roboczych od dnia otrzymania przez Wnioskodawcę wezwania, liczone od dnia następnego.

Pamiętaj! Wniosek należy składać tylko i wyłącznie w formie elektronicznej przez Generator Wniosków o Dofinansowanie https://gwd.nfosigw.gov.pl.

Status wniosku możesz sprawdzić na stronach https://www.mojprad.gov.pl lub https://gwd.nfosigw.gov.pl.

#### 2.2. Aktualizacja wniosku w GWD

Po wpisaniu w przeglądarce adresu Generatora wniosków o dofinansowanie użytkownik zostanie przekierowany na stronę logowania gdzie może zalogować się używając węzła krajowego lub konta użytkownika założonego w GWD. Szczegółowe informacje dotyczące logowania do GWD opisane zostały w "*Instrukcji logowania i składania wniosków w GWD w PP Mój Prąd\_2021.pdf*" dostępnej na stronie <u>https://mojprad.gov.pl/</u>

| Jżytkownik GWD |             |                    | Węzeł Krajowy / login.gov.pl |
|----------------|-------------|--------------------|------------------------------|
| Użytkownik     |             |                    | Zaloguj                      |
| Haslo          |             |                    |                              |
| Zalogul        | Zarelestrul | Przwiracanie hasła | Zarelestrul                  |

Po zalogowaniu wyświetli się lista złożonych wniosków wraz z ich aktualnymi parametrami.

W kolumnie "Akcja", w wierszu dotyczącym wniosku który należy skorygować i/lub uzupełnić, należy wybrać opcję "Szczegóły"

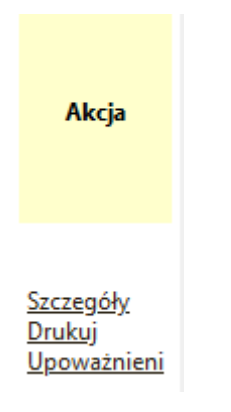

Po otwarciu wniosku należy wybrać z górnego menu akcję "Utwórz aktualizację"

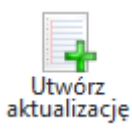

| Tworz                                          | zenie aktualizacji X |  |  |  |
|------------------------------------------------|----------------------|--|--|--|
| Zamierzasz utworzyć aktualizację tego wniosku. |                      |  |  |  |
| Konty                                          | nuować?              |  |  |  |
|                                                | Tak Nie              |  |  |  |

Wniosek przechodzi w tryb edycji.

<u>Ważne!</u> Zaktualizowany wniosek otrzymuje <u>nowy numer techniczny</u>. Numer przypisany już w Funduszu po jego złożeniu zostaje ten sam, ale każda aktualizacja czy zmiana ma nowy numer techniczny.

## Edycja wniosku

| Konkurs          | 25/NC/OA/4.3/2021/Mój Prąd-nabór III |
|------------------|--------------------------------------|
| Status           | Roboczy                              |
| Numer techniczny | 286980                               |

Z uwagi na to, że w GWD wprowadzane są różne aktualizacje systemu jak i samych formularzy warto przed przystąpieniem do pracy z wnioskiem zaktualizować formularz poprzez wybranie z górnego menu akcji "Aktualizacja formularza":

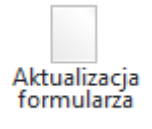

| Aktualizacja formularza X                                                                                                    |         |  |  |  |
|----------------------------------------------------------------------------------------------------|---------|--|--|--|
| Zamierzasz sprawdzić czy jest nowa wersja formularza<br>tego wniosku i zaktualizować wniosek w razie potrzeby.<br>Ta operacja może potrwać znaczną ilość czasu. |         |  |  |  |
| Konty                                                                                                    | nuować? |  |  |  |
|                                                                                                    | Tak Nie |  |  |  |

Jeżeli niewprowadzone zostały żadne zmiany wyświetli się następujący komunikat

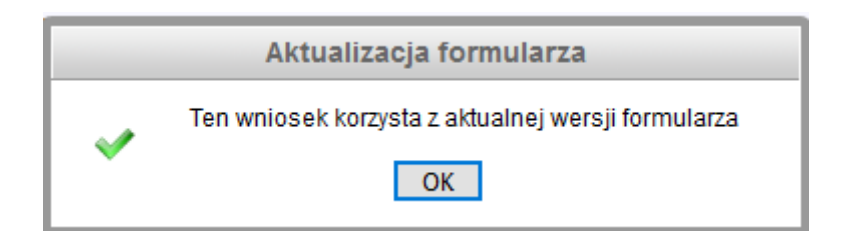

Na stronie tytułowej formularza widnieje komunikat przypominający, że informacje o powodach skierowania wniosku do uzupełnienia zawarte są w otrzymanym przez Wnioskodawcę mailu.

# WNIOSEK O DOFINANSOWANIE W RAMACH PROGRAMU PRIORYTETOWEGO MÓJ PRĄD

Wniosek składany jest wyłącznie w formie elektronicznej.

Nie należy wysyłać dokumentacji papierowej do NFOŚiGW.

Wnioskodawco! Na adres e-mail wskazany we wniosku o dofinansowanie otrzymałeś wezwanie o uzupełnienie wniosku o dofinansowanie. W przesłanej informacji znajdziesz szczegółowy opis zmian, które powinieneś dokonać. Aktualizuj tylko informacje, o które zostałeś poproszony.

Pamiętaj o dodaniu właściwych załączników lub potwierdzeniu aktualności załączników poprzez zaznaczenie pola wyboru w kolumnie "Użyj poprzedniej wersji".

Należy odnaleźć odpowiednią zakładkę i dokonać wymaganych zmian.

#### Aktualizacja załącznika

W przykładzie widocznym na poniższych zrzutach ekranu, zaprezentowano sposób obsługi korekty w wyniku dołączenia do pierwotnego wniosku niewłaściwego załącznika zamiast zaświadczenia OSD.

Załączniki, które pozostają bez zmian należy odznaczyć w polu "Użyj poprzedniej wersji" a dołączyć jedynie wymagany załącznik.

### Załączniki

| Nazwa                                                                                                    | Wybierz plik                          | Rodzaj<br>wymagalności              | Załączony<br>w formie<br>papierowej | Użyj<br>poprzedniej<br>wersji |
|----------------------------------------------------------------------------------------------------|---------------------------------------|-------------------------------------|-------------------------------------|-------------------------------|
| 1-Faktury za zakup lub/i montaż lub/i transport<br>mikroinstalacji fotowoltaicznej                                    | Przeglądaj Nie wybrano pliku.         | Wymagany w formie<br>elektronicznej |                                     | $\checkmark$                  |
| 2-Potwierdzenia dokonanych płatności za przedstawione<br>faktury za mikroinstalację fotowoltaiczną                    | Przeglądaj Nie wybrano pliku.         | Wymagany w formie<br>elektronicznej |                                     |                               |
| 3-Zaświadczenie potwierdzające przyłączenie<br>mikroinstalacji fotowoltaicznej do sieci wydane/podpisane<br>przez OSD | Przeglądaj Wzór_zaświadczenia_OSD.pdf | Wymagany w formie<br>elektronicznej |                                     |                               |

#### WAŻNE! Zmiany w załącznikach należy koniecznie zapisać.

Zapisz zmiany w załącznikach
Sukces
Zmiany w załącznikach zostały zapisane
OK

## Aktualizacja danych na formularzu

W przykładzie widocznym na poniższych zrzutach ekranu, zaprezentowano sposób obsługi korekty w wyniku podania nieprawidłowego nr PPE w pierwotnym wniosku. Każda zmiana dokonana przez Wnioskodawcę jest widoczna dla osób oceniających wniosek.

Błędny nr PPE:

Krajowy Nr PPE (Punktu Poboru Energii)

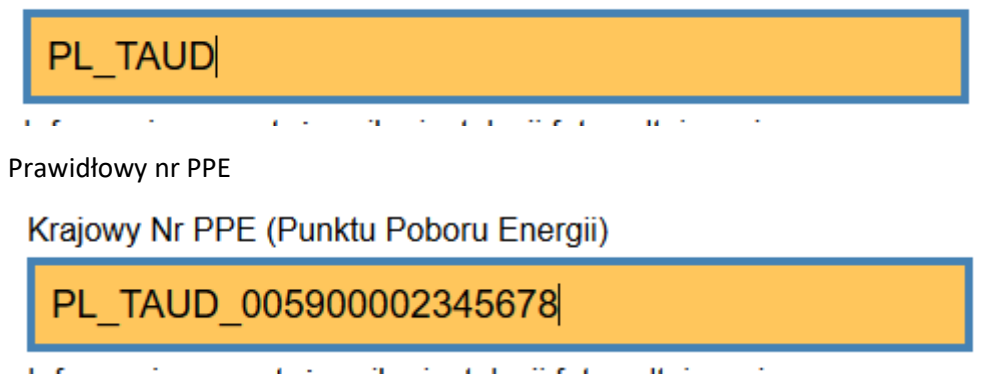

Po zakończeniu wprowadzania zmian w danych lub aktualizacji załączników konieczna jest walidacja wniosku i zapisanie zmian:

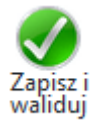

Jeżeli wprowadzono prawidłowe dane wyświetli się następujący komunikat informujący o poprawności wprowadzonych zmian.

| Wniosek jest poprawny             | ×    |
|-----------------------------------|------|
| Wniosek został zwalidowany poprav | vnie |
|                                   |      |
|                                   |      |
| Zatwierdź wniosek Zamki           | nij  |

W sytuacji poprawnej walidacji, wniosek można zatwierdzić. Podczas każdego zatwierdzania wykonywana jest kolejna walidacja poprawności danych podanych we wniosku.

| Potwierdzenie zatwierdzenia wniosku X                                                                                                    |  |  |  |  |
|----------------------------------------------------------------------------------------------------|--|--|--|--|
| Zamierzasz zatwierdzić wniosek. Jeżeli podczas operacji<br>wykryte zostaną błędy walidacji, to operacja nie<br>powiedzie się, a błędy zostaną wyświetlone.<br>Kontynuować? |  |  |  |  |
|                                                                                                    |  |  |  |  |
| Tak Nie                                                                                                    |  |  |  |  |

|   | Zatwierdzanie wniosku                                                                                                    |  |  |  |  |  |  |
|---|----------------------------------------------------------------------------------------------------|--|--|--|--|--|--|
| 1 | Wniosek został zatwierdzony.                                                                                                    |  |  |  |  |  |  |
|   | Proszę przejrzeć wniosek jeszcze raz i upewnić się, że jest poprawny. Następny krok to<br>przesłanie wniosku do Funduszu. Po upewnieniu się, że wniosek jest poprawny proszę wybrać<br>opcję "Wyślij do Funduszu" z menu. |  |  |  |  |  |  |
|   | W razie konieczności można jeszcze przywrócić wniosek do edycji. Po przesłaniu wniosku do<br>Funduszu możliwości takiej nie będzie.                                                                                       |  |  |  |  |  |  |
|   | OK                                                                                                    |  |  |  |  |  |  |

## Metryczka wniosku zostaje zaktualizowana

| Podgląd wniosku       |                                      |
|-----------------------|--------------------------------------|
| Numer wniosku         | MP3/014622                           |
| Konkurs               | 25/NC/OA/4.3/2021/Mój Prąd-nabór III |
| Status                | Zatwierdzony                         |
| Utworzony             | 22 lipca 2021 13:04                  |
| Numer techniczny      | 286980                               |
| Rodzaj wersji wniosku | Aktualizacja, wersja 2               |

Dla zatwierdzanego wniosku możliwe jest podejrzenie, jakie zmiany zostały wprowadzone w aktualizacji wniosku. Z tej funkcji będzie korzystać również zespół oceniający wnioski w celu sprawdzenia czy wprowadzono zmiany zgodnie z wytycznymi wskazanymi podczas oceny wniosku.

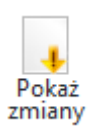

W przypadku stwierdzenia, że we wniosku zmieniono dane, które nie zostały wskazane w wiadomości mailowej skierowanej do Wnioskodawcy, osoba oceniająca zweryfikuje zasadność wprowadzenia takiej zmiany. Jeżeli jest to poprawka oczywistej pomyłki pisarskiej lub poprawa błędu, którego osoba oceniająca nie wskazała w mailu a ma istotne znaczenie dla poprawnej oceny wniosku np. błąd w numerze PPE czy data przyłączenia mikroinstaalcji do sieci</u> zmiana taka zostanie zaakceptowana.

**WAŻNE!** W przypadku nieuzasadnionych zmian we wniosku wprowadzonych przez Wnioskodawcę/ Pełnomocnika podczas aktualizacji, wniosek zostanie odrzucony z dalszego procedowania <u>bez</u> **możliwości jego kolejnej poprawy**. Wnioskodawca / Pełnomocnik chcąc uczestniczyć w naborze wniosków będzie musiał złożyć nowy wniosek.

| Wynik porównania wersji                                                                                                  |                                                                                                    |                            |   |                                                                                                    |   |  |
|----------------------------------------------------------------------------------------------------|----------------------------------------------------------------------------------------------------|----------------------------|---|----------------------------------------------------------------------------------------------------|---|--|
| Znaleziono następujące różnice:                                                                                          |                                                                                                    |                            |   |                                                                                                    |   |  |
| Zmienione załączniki                                                                                                    |                                                                                                    |                            |   |                                                                                                    |   |  |
| Nazwa Właściwości za                                                                                                    |                                                                                                    | załącznika w starej wersji |   | Właściwości załącznika w now<br>wersji                                                                                             |   |  |
| 3-Zaświadczenie potwierdzające<br>przyłączenie mikroinstalacji<br>fotowoltaicznej do sieci<br>wydane/podpisane przez OSD | Wielkość pliku: 459 KB<br>Data załadowania: 2021-07-03 20:07:58<br>Nazwa pliku:<br>Pełnomocnictwo_do_złożenia_wniosku-1.pdf<br><u>Pobierz</u> |                            |   | Wielkość pliku: 324 KB<br>Data załadowania: 2021-07-22<br>13:11:36<br>Nazwa pliku:<br>Wzór_zaświadczenia_OSD.pdf<br><u>Pobierz</u> |   |  |
|                                                                                                    |                                                                                                    |                            |   |                                                                                                    |   |  |
| Zmienione pola                                                                                                    |                                                                                                    |                            | _ |                                                                                                    | _ |  |
| Nazwa pola                                                                                                    |                                                                                                    | Stara wartość              |   | Nowa wartość                                                                                                    |   |  |
| <u>Data bieżąca</u>                                                                                                    |                                                                                                    | 2021-07-03 2021            |   | 07-22                                                                                                    |   |  |
| <u>Krajowy Nr PPE (Punktu Poboru Energii)</u>                                                                            |                                                                                                    | PL_TAUD PL_TAUD            |   | _TAUD_005900002345678                                                                                                    |   |  |
|                                                                                                    | Raz                                                                                                    | zem 2 różnic               |   |                                                                                                    |   |  |

## 2.3. Podpisanie i wysłanie wniosku do NFOŚiGW

Po zatwierdzeniu wprowadzonych zmian należy podpisać wniosek i wysłać go do NFOŚiGW.

Kolejne kroki mające na celu wysłanie i podpisanie wniosku są analogiczne jak w przypadku wysyłania pierwszego wniosku i zostały szczegółowo opisane w "Instrukcji logowania i składania wniosków w GWD w PP Mój Prąd 2021.pdf" dostępnej na stronie: https://mojprad.gov.pl/

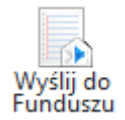

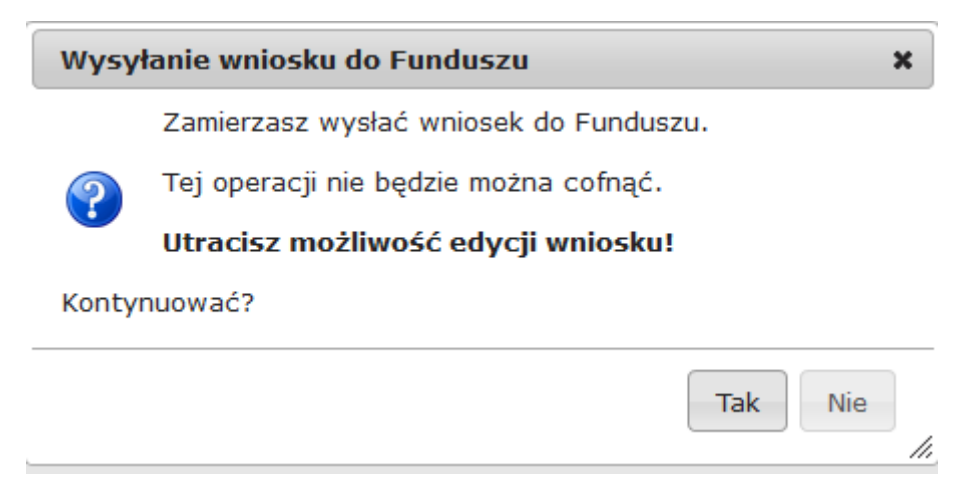

#### 2.4. Zmiany statusów i komunikaty systemowe

Analogicznie jak w przypadku pierwszego wniosku metryczka w GWD jest aktualizowana zgodnie kolejnymi krokami procedowania wniosku.

| Podgląd wniosku               |                                                        |                |
|-------------------------------|--------------------------------------------------------|----------------|
| Numer wniosku                 | MP3/014622                                             |                |
| Konkurs                       | 25/NC/OA/4.3/2021/Mój Prąd-nabór III                   |                |
| Status                        | Oczekuje na złożenie w Funduszu                        |                |
| Utworzony                     | 22 lipca 2021 13:04                                    |                |
| Numer techniczny              | 286980                                                 |                |
| Rodzaj wersji wniosku         | Aktualizacja, wersja 2                                 |                |
| Ostatnia modyfikacja podpisów | 22 lipca 2021 14:43, podpisano Profilem Zaufanym ePUAP | zobacz podpisy |
| Wysłany do ePUAP              | 22 lipca 2021 14:45                                    |                |

Wnioskodawca otrzymuje także wiadomości systemowe z GWD

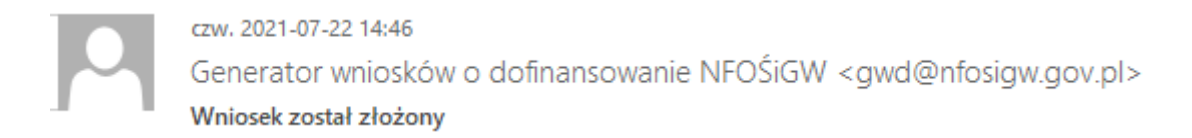

Wniosek o numerze technicznym 286980 został złożony w Funduszu z datą 22.07.2021, pod numerem MP3/014622.

oraz wiadomość od Zespołu Programu Mój Prąd:

Szanowna Pani / Szanowny Panie

Informujemy, że aktualizacja wniosku po dokonaniu uzupełnienia została zarejestrowana w naszym systemie pod numerem **MP3/014622** (numer techniczny: **286980**) w dniu 2021-07-22 i przekazana do weryfikacji.

O dalszym postępowaniu będziemy informowali Państwa w kolejnych wiadomościach e-mail.

Każdy wniosek o dofinansowanie inwestycji składany w programie priorytetowym "Mój Prąd" jest rozpatrywany indywidualnie. W ramach prowadzonego postępowania wyjaśniane są wszystkie wątpliwości oraz uchybienia zawarte we wniosku. Zespół weryfikujący wnioski dokłada wszelkich starań, aby jak najszybciej zakończyć procedowanie danego wniosku.

**Pamiętaj!** Wniosek należy składać tylko i wyłącznie w formie elektronicznej przez Generator Wniosków o Dofinansowanie <u>https://gwd.nfosigw.gov.pl</u>.

Status wniosku możesz sprawdzić na stronach <u>https://www.mojprad.gov.pl</u> lub <u>https://gwd.nfosigw.gov.pl</u>.

Na liście wniosków w GWD widoczne są obie wersje wniosku wraz z informacją, który wniosek jest procedowany.

| Data<br>utworzenia     | Numer<br>techniczny | Rodzaj<br>wniosku | Wersja | Status<br>wniosku      | Status w<br>Funduszu        | Data<br>nadania | Data<br>wpływu<br>do<br>Funduszu | Numer<br>wniosku w<br>Funduszu |
|------------------------|---------------------|-------------------|--------|------------------------|-----------------------------|-----------------|----------------------------------|--------------------------------|
| 2021-07-22<br>13:04:06 | 286980              | Aktualizacja      | 2      | Przyjęty w<br>Funduszu |                             | 2021-07-22      | 2021-07-22                       | MP3/014622                     |
| 2021-07-03<br>20:02:07 | 215806              | Podstawowy        | 1      | Nieaktualny            | odesłany do<br>uzupełnienia | 2021-07-03      | 2021-07-03                       | MP3/014622                     |

**WAŻNE!** Podczas robienia aktualizacji wniosku **proszę nie usuwać poprzednich wersji z GWD.** Wnioski ze statusem "Nieaktualny" muszą pozostać widoczne w systemie.

**WAŻNE!** Przed wysłaniem aktualizacji wnioski proszę sprawdzić zgodność danych wpisanych do wniosku z dołączonymi dokumentami – np. datę przyłączenia mikroinstalacji do sieci, która we wnioski musi być taka sama jak wskazana na zaświadczeniu OSD.